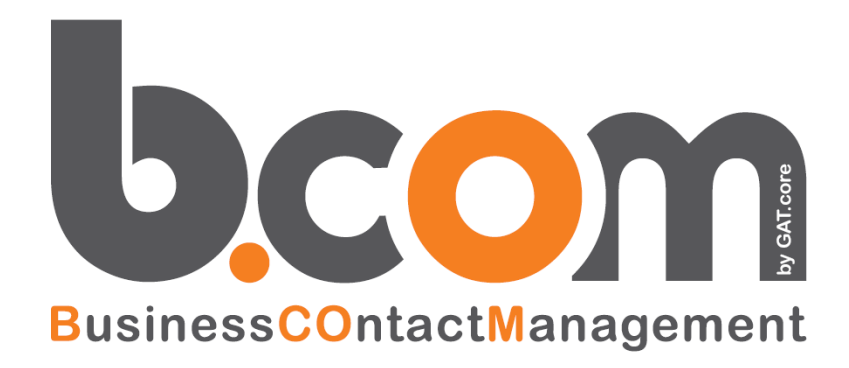

# **Tutorial MYSQL**

### Creazione linked server con Microsoft SQL Server per lettura dati da MYSQL

Validità: Giugno 2019

Questa pubblicazione è puramente informativa. impresoft non offre alcuna garanzia, esplicita od implicita, sul contenuto. I marchi e le denominazioni sono di proprietà delle rispettive società.

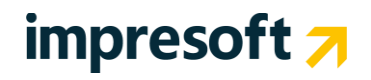

#### Sommario

| 1.        | PREREQUISITI                                                       | 3              |
|-----------|--------------------------------------------------------------------|----------------|
| 1.1       | CONFIGURAZIONE LINKED SERVER PER ACCEDERE A MYSQL DA SQL SERVER    | 3              |
| 1.2       | CREAZIONE NUOVA CONFIGURAZIONE ODBC MYSQL                          | 3              |
| 1.3       | CONFIGURAZIONE DATA SOURCE MYSQL                                   | 5              |
| 1.4       | CONFIGURAZIONE LINKED SERVER PROVIDER                              | 6              |
| 1.5       | CREAZIONE DI UN NUOVO LINKED SERVER PER CONNETTERSI A MYSQL        | 7              |
| 1.6       | CREAZIONE DI UNA VISTA CHE ACCEDE AD UN DB MYSQL CON LINKED SERVER | 8              |
| <u>2.</u> | ESEMPIO SIMPLE # PER LETTURA DATI MYSQL IN SCHEDA                  | <u>SINTESI</u> |
| <u>CR</u> | M                                                                  | 9              |

#### CRM

#### 1. Prerequisiti

Per poter accedere ad un Database Server MySQL è richiesto :

- Database Server SQL SERVER
- Database Server MySQL
- Driver ODBC MySQL Connector

### Configurazione Linked Server per accedere a MySQL da SQL SERVER

Per procedere con la configurazione e l'accesso ai dati di un DB Server MySQL devo : Installare driver ODBC MySQL Connector Creare una nuova configurazione ODBC MySQL Configurare opportunamente il driver ODBC Configurare il Linked Server Provider Creare un Link Server per connettermi a MySQL Creare una vista nel DB CRM con la query di accesso a MySQL

Installazione driver ODBC MySQL Connector

Per procedere con la configurazione e l'accesso a MySQL bisogna installare nella macchina server dove è presente il DB server del CRM il setup dei driver ODBC MySQL Connector.

Per scaricare il connettore è sufficiente collegarsi a questo link <u>http://www.mysql.com/downloads/connector/odbc/</u> Scegliere la versione a 32bit o 64bit in base alla versione del server ed installarlo.

### Creazione nuova configurazione ODBC MySQL

Per poter connettersi a MySQL bisogna creare quindi una nuova configurazione ODBC MySQL richiamando il "Amministrazione origine dati ODBC".

| Amministrazione                                                 | origine dati ODBC                                                                                         |                                                           |                                                          | ? >                                               |
|-----------------------------------------------------------------|----------------------------------------------------------------------------------------------------|-----------------------------------------------------------|----------------------------------------------------------|---------------------------------------------------|
| Analisi<br>DSN utente                                           | Pool di connessio<br>DSN di sistema                                                                       | ni  <br>  DSN :                                           | Info<br>su file                                          | ormazioni<br>Driver                               |
| <u>O</u> rigini dati di sistema<br>Nome Driver<br>DB PROVA MySQ | L ODBC 5.1 Driver                                                                                         |                                                           |                                                          | Aggi <u>u</u> ngi<br><u>R</u> imuovi<br>Configura |
| Un'origin<br>connessi<br>a tutti gli                            | e dati di sistema ODBC mem<br>one al provider di dati indical<br>utenti del computer, inclusi i<br>OK Anr | orizza inform<br>o. Un'origina<br>servizi di Wir<br>nulla | azioni sul mo<br>e dati di siste<br>ndows NT.<br>Applica | etodo di<br>ema è visibile                        |

Posizionarsi nella tab "DSN di sistema" e premere "Aggiungi" e scegliere il driver ODBC MySQL

| Crea nuova origine dati |                                                                                                    | ×                                                                    |
|-------------------------|----------------------------------------------------------------------------------------------------|----------------------------------------------------------------------|
|                         | Selezionare il driver per l'origine dati:<br>Nome<br>Microsoft Paradox-Treiber (°.db.)<br>Microsoft Text-Treiber (°.txt; *.csv)<br>Microsoft Visual FoxPro Driver<br>Microsoft Visual FoxPro-Treiber<br>MySQL ODEC 5.1 Driver<br>SQL Native Client<br>SQL Server<br>SQL Server Native Client 10.0<br>■ | V▲<br>4.<br>4.<br>1.<br>1.<br>5.<br>21<br>21<br>21<br>21<br>21<br>21 |
|                         | < Indietro Fine                                                                                                    | Annulla                                                              |

Completare quindi la configurazione con i dati di connessione al DB SERVER.

| MySQL Connector/ODBC Data Source Configuration                                             | × |
|--------------------------------------------------------------------------------------------|---|
| MysqL<br>Connector/ODBC                                                                    |   |
| Connection Parameters                                                                      |   |
| Data Source Name: DB PROVA                                                                 |   |
| Description: Prova del DB MySQL                                                            |   |
| Server: localhost Port: 3306<br>User: root<br>Password:<br>Database: db_prova_mysql V Iest |   |
| Details >> OK Cancel Help                                                                  | > |

Per la configurazione si devono specificare i seguenti parametri : Data Source Name : Il nome della fonte dati Server : Il nome del server dove è residente il motore DB MySQL User : utente di autenticazione a MySQL Password : password per l'autenticazione a MySQL Database : Il nome del Database MySQL creato

## **Configurazione Data Source MySQL**

Per ottimizzare la lettura dei dati tra i due DB SERVER è consigliato configurare le seguenti opzioni nel Data Source appena creato.

|                                                                                                    | × |
|----------------------------------------------------------------------------------------------------|---|
| Musque Connector/ODBC                                                                                                    |   |
| Constitue Desember                                                                                                    |   |
| Connection Parameters                                                                                                    |   |
| Data Source Name: Do Nova                                                                                                    |   |
| Description: Prova del DB MySQL                                                                                                    |   |
| Server: localhost Port: 3306                                                                                                    |   |
| User: root                                                                                                    |   |
| Password:                                                                                                    |   |
| Database: db_prova_mysql 💌Iest                                                                                                    |   |
| Flags 1   Flags 2   Flags 3   Debug   SSL Settings   Misc Options                                                                                                    |   |
| Allow big result sets                                                                                                    |   |
| Vise compression                                                                                                    |   |
| Treat BIGINT columns as INT columns                                                                                                    |   |
| Enable safe options (see documentation)                                                                                                    |   |
| Enable SQL_AUTO_IS_NULL                                                                                                    |   |
| $\hfill \square$ Always handle binary function results as character data                                                                                                    |   |
|                                                                                                    |   |
| Details << OK ⊆ancel <u>H</u> elp                                                                                                    |   |
| MySQL Connector/ODBC Data Source Configuration                                                                                                    | V |
|                                                                                                    |   |
| Musque Connector/ODBC                                                                                                    |   |
| Connector/ODBC                                                                                                    |   |
| Connector/ODBC                                                                                                    |   |
| Connector/ODBC                                                                                                    |   |
| Connector/ODBC                                                                                                    |   |
| Connector/ODBC                                                                                                    |   |
| Connector/ODBC Connection Parameters Data Source Name: DB PROVA Description: Prova del DB MySQL Server: localnost Port: 3306 User: root                                                                                                    |   |
| Connector/ODBC Connection Parameters Data Source Name: DB PROVA Description: Prova del DB MySQL Server: localhost Port: 3306 User: root Password:                                                                                                    |   |
| Connector/ODBC Connector/ODBC Connector Parameters Data Source Name: DB PROVA Description: Prova del DB MySQL Server: localhost Port: 3306 User: root Password: Database: db.prove_mysql Y Iest                                                                                                    |   |
| Connector/ODBC Connector/ODBC Connector/ODBC Connector Parameters Data Source Name: DB PROVA Description: Prova del DB MySQL Server: locahost Port: 3306 User: root Password: Database: db_prova_mysql I [est Flags 1 Flags 2 Flags 3 Debug   SSL Settings   Misc Options                                                                                                    |   |
| Connector/ODBC Connector/ODBC Connecton Parameters Data Source Name: DB PROVA Description: Prova del DB MySQL Server: locahost Port: 3306 User: root Password: Database: db_prova_mysql YIest Hags 1 Flags 2 Flags 3 Debug SSL Settings Misc Options Flags 1 Flags 2 Flags 3 Debug SSL Settings Misc Options Don't prompt when connecting                                                                                                    |   |
| Connector/ODBC Connector/ODBC Connecton Parameters Data Source Name: DB PROVA Description: Prova del DB MySQL Server: locahost Port: 3306 User: root Password: Database: db_prova_mysql YIest Flags 1 Flags 2 Flags 3 Debug SSL Settings Misc Options Flags 1 Flags 2 Flags 3 Debug SSL Settings Misc Options Flags 1 Flags 2 Flags 3 Debug SSL Settings Flags 1 Flags 2 Flags 3 Debug SSL Settings Flags 1 Flags 2 Flags 3 Debug               |   |
| Connector/ODBC Connector/ODBC Connector/ODBC Connector Parameters Data Source Name: DB PROVA Description: Prova del DB MySQL Server: locahost Port: 3306 User: root Password: Database: db_prova_mysql Port: Iest Flags 1 Flags 2 Flags 3 Debug SSL Settings Misc Options Flags 1 Flags 2 Flags 3 Debug SSL Settings Misc Options Flags 1 Flags 2 Flags 3 Debug SSL Settings Flags 1 Flags 2 Flags 3 Debug SSL Settings Flag       |   |
| Connector/ODBC  Connector/ODBC  Connector/ODBC  Connector/ODBC  Connector Parameters  Data Source Name: DB PROVA Description: Prova del DB MySQL Description: Prova del DB MySQL User: root User: root Database: db.prove_mysql  Iest  Flags 1 Flags 2 Flags 3 Debug SSL Settings Misc Options Database: db.prove_mysql  Iest  Flags 1 Flags 2 Flags 3 Debug SSL Settings Misc Options Don't prompt when connecting Enable dynamic cursors Disable driver-provided cursor support Don't use setbodie()                                                                                                    |   |
| Connector/ODBC Connector/ODBC Connector/ODBC Connector/ODBC Connector Parameters Data Source Name: DB PROVA Description: Prova del DB MySQL Server: bcahost Port: 3306 User: root Password: Database: db.prove_mysql Y Iest Flags 1 Flags 2 Flags 3 Debug SSL Settings Misc Options Flags 1 Flags 2 Flags 3 Debug SSL Settings Misc Options Flags 1 Flags 2 Flags 3 Debug SSL |   |
| Connector/ODBC Connector/ODBC Connector/ODBC Connector/ODBC Connector/ODBC Connector/ODBC Connector/ODBC Connector Parameters Deta Source Name: DB PROVA Description: Prova del DB MySQL Description: Prova del DB MySQL Use: root Use: root Use: root Detabase: db.prove_mysql Y Iest Flags 1 Flags 2 Flags 3 Debug SSL Settings Misc Options Flags 1 Flags 2 Flags 3 Debug SSL Settings Misc Options Flags 1 Flags 2 Flags 3 Debug SSL Settings Misc Options Flags 1 Flags 2 Flags 3 Debug SSL Settings Flags 1 Flags 2 Flags 3 Debug SSL Settings Flags 1 |   |
| Connector/ODBC  Connection Parameters  Data Source Name: DB PROVA  Description: Prova del DB MySQL  Server: localhost Port: 3306 User: root Password: Database: db.prova_mysQl V Iest  Flags 1 Flags 2 Flags 3 Debug SSL Settings Misc Options Database: db.prova_mysQl V Iest  Flags 1 Flags 2 Flags 3 Debug SSL Settings Misc Options Don't prompt when connecting Enable dynamic cursors Disable dynamic cursors Disable dynamic cursors Disable dynamic cursors Disable dynamic cursors Disable dynamic cursors Disable dynamic cursors Disable dynamic cursors Disable dynamic cursors Don't use settocae() P ad CHAR to full length with space V Don't cache results of forward-only cursors                                                                                                    |   |

## impresoft 7

| MySQL Connector/ODBC Data Source Configuration                    |
|-------------------------------------------------------------------|
| Mysqu<br>Connector/ODBC                                           |
| Connection Parameters                                             |
| Data Source Name: DB PROVA                                        |
| Description: Prova del DB MySQL                                   |
|                                                                   |
| Server: localhost Port: 3306                                      |
| User: root                                                        |
| Password:                                                         |
| Database: db_prova_mysql <u>I</u> est                             |
| Flags 1   Flags 2   Flags 3   Debug   SSL Settings   Misc Options |
| Include table name in SQLDescribeCol()                            |
| Ignore space after function names                                 |
| Force use of named pipes                                          |
| Disable catalog support     Read ontions from my cnf              |
| Disable transaction support                                       |
| Force use of forward-only cursors                                 |
| Allow multiple statements                                         |
| Limit column size to signed 32-bit range                          |
| Details << OK <u>C</u> ancel <u>H</u> elp                         |

Tra le opzioni avanzate è necessario impostare nel tab "Flag 1" :

- Allow big result sets
- Use Compression

Nel tab "Flag 2" è necessario abilitare il flag "Don't cache results of forward-only cursors" e nel tab "Flag 3" invece và abilitato il flag "Force use of forward-only cursors".

### **Configurazione Linked Server Provider**

Per poter configurare collegare SQL SERVER a MySQL bisogna configurare il Linkes Server Provider.

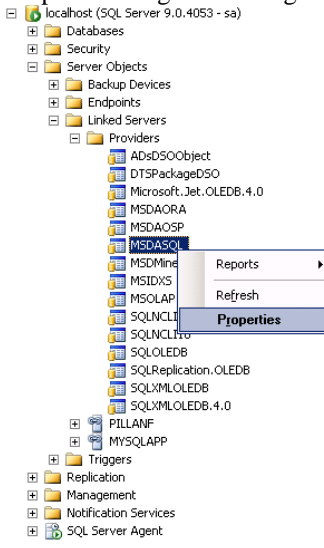

Da SQL SERVER Management Studio del server dove è installato il DB del CRM scelgo di selezionare la voce del Provider "MSDASQL" come da immagine precedente e da menù contestuale scelgo la voce "Properties".

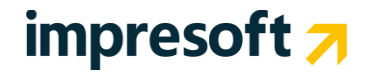

| 潤 Provider Options - Microsoft     | OLE DB Provider  | for ODBC Drivers                                                |           |
|------------------------------------|------------------|-----------------------------------------------------------------|-----------|
| Select a page                      | 🕵 Script 👻 🖪 H   | lelp                                                            |           |
| General                            | Provider options | · · · · · · · · · · · · · · · · · · ·                           |           |
|                                    |                  |                                                                 |           |
|                                    | Enable           | Name Durrenia accordan                                          | <b>_</b>  |
|                                    |                  | Dynamic parameter                                               |           |
|                                    |                  | Nestea quenes                                                   |           |
|                                    |                  | Level zero only                                                 |           |
|                                    |                  | Allow inprocess                                                 |           |
|                                    |                  | Index as assess path                                            |           |
|                                    |                  | Disallow adhoc access                                           |           |
|                                    |                  | Supporte 1 iko' operator                                        | -         |
|                                    |                  |                                                                 |           |
| Connection<br>Server:<br>localhost |                  |                                                                 |           |
| Connection:<br>sa                  |                  |                                                                 |           |
| View connection properties         |                  |                                                                 |           |
| Progress<br>Ready                  | 🔥 These op       | tions are applied to all linked servers that use this provider. |           |
|                                    |                  |                                                                 | OK Cancel |

Qui devo selezionare le seguenti voci come da immagine precedente :

- Nested queries
- Level zero only
- Allow inprocess
- Supports 'Like' operator

## Creazione di un nuovo linked server per connettersi a MySQL

Dopo aver eseguito tutti i passi precedenti ora si può aggiungere un nuovo "Linked Server".

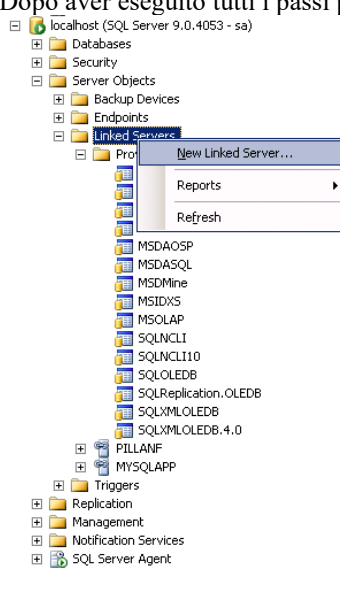

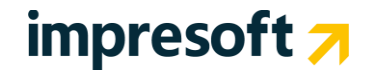

Selezionando il nodo "Linked Server" da SQL SERVER Management Studio è possibile (da menù contestuale)

| Select appac       Script - Differed server:       MYSQLAPP         Server Options       Lighted server:       MYSQLAPP         Server Options       Server type:       Server type:         © SigL Server       Other data source       Browider:         Product name:       D8 PROVA       D8 PROVA         Detail       D8 PROVA       D8 PROVA         Detail       D8 PROVA       D8 PROVA         Server:       D8 Detailer       D8 PROVA         Server:       D8 PROVA       D8 PROVA         Server:       Server:       D8 PROVA         Server:       Server:       Server:         Server:       Connection       Server:         Server:       Connection protectier       Server:         Server:       Server:       Server:         Server:       Connection protectier       Server:         Server:       Server:       Server:         Server:       Server:       Server:         Server:       Server:       Server:         Server:       Server:       Server:         Server:       Server:       Server:         Server:       Server:       Server:         Server:       Server:       <                                                                                                    |        |
|----------------------------------------------------------------------------------------------------|--------|
| Server Options Server type: Server type: Ser |        |
| Server type:<br>C SQL Server<br>C Ditter data source<br>Provider:<br>Provider:<br>Provider:<br>Provider tom<br>DB PROVA<br>DB PROVA<br>DB PROVA<br>DB PROVA<br>DB PROVA<br>DB PROVA<br>Data source:<br>DB PROVA<br>DB PROVA<br>Data source:<br>DB PROVA<br>Data source:<br>DB PROVA<br>Data source:<br>DB PROVA<br>Data source:<br>DB PROVA<br>Data source:<br>DB PROVA<br>Data source:<br>DB PROVA<br>Data source:<br>DB PROVA<br>Data source:<br>DB PROVA<br>Data source:<br>DB PROVA<br>Data source:<br>DB PROVA<br>DB PROVA<br>Data source:<br>DB PROVA<br>Data source:<br>DB PROVA<br>Data source:<br>DB PROVA<br>Data source:<br>DB PROVA<br>Data source:<br>DB PROVA<br>DB PROVA<br>DB PROVA<br>DB DB PROVA<br>DB DB PROVA<br>DB DB PROVA<br>DB DB PROVA<br>DB DB DB DB DB DB DB DB DB DB DB DB DB D                                                                                                    |        |
| Server: Connection Server: Server: Se  |        |
| Connection         Server:         Server:                                                                                                    |        |
| Provider:     Microsoft DLE DB Provider for ODBC Drivers       Product name:     DB PROVA       Data source:     DB PROVA       Data source:     DB PROVA       Data source:     DB PROVA       Data source:     DB PROVA       Data source:     DB PROVA       Data source:     DB PROVA       Data source:     DB PROVA       Data source:     DB PROVA       Data source:     DB PROVA       Data source:     DB PROVA       Connection:     Connection:       Server:     Server:       Server:     Server:       Server:     Server:       Server:     The product name is the OLE DB data source to add as a linked server.                                                                                                    |        |
| Product name:     DB PR0V4       Data source:     DB PR0VA       Data source:     DB PR0VA       Projet sting:                                                                                                    | •      |
| QNA source:     DB PROVA       Provider sting:                                                                                                    |        |
| Provider string:                                                                                                    |        |
| Location       Connection       Servet:<br>locathotit       Connection:<br>as       Yew connection procestes       Yew connection procestes       rogress       The product name is the OLE DB data source to add as a linked server.                                                                                                    |        |
| Connection Servet Connection Servet Connection Servet Vew connection proceetes Vew connection proceetes Vew connection proceetes The product name is the OLE DB data source to add as a linked server. The product name is the OLE DB data source to add as a linked server.                                                                                                    |        |
| Connection       Server,<br>isourceiton:<br>isourceiton:<br>isourceiton proceeties       Verver connection proceeties       Verver connection proceeties       Verver connection proceeties       Progress       O       Ready                                                                                                    |        |
| Connection       Server:<br>locahout       Connection:<br>sa       View connection properties       View connection properties       View connection properties       Progress       C       Ready                                                                                                    |        |
| Servet:<br>locahost<br>Connection:<br>sa<br><u>View connection proceetes</u><br><u>View connection proceetes</u><br><u>The product name is the OLE DB data source to add as a linked server.</u>                                                                                                    |        |
| Connection:<br>ta  View connection properties View connection properties The product name is the OLE DB data source to add as a linked server. The product name is the OLE DB data source to add as a linked server.                                                                                                    |        |
| View connection proceeties     The product name is the OLE DB data source to add as a linked server.     Ready                                                                                                    |        |
| The product name is the OLE DB data source to add as a linked server.  Ready                                                                                                    |        |
| Ready                                                                                                    |        |
|                                                                                                    |        |
|                                                                                                    |        |
|                                                                                                    | Cancel |

aggiungere un nuova voce selezionando "New Linked Server".

Nella schermata visualizzata bisogna specificare :

Linked Server : il nome del linked server

Provider : il corretto provider che nel nostro caso è "Microsoft OLD DB Provider for ODBC Drivers"

Product name : l'OLE DB data source da aggiungere come Linked Server

Data Source : Il System DSN ODBC creato precedentemente

A questo punto tra i linked Server ritroverò la nuova voce appena inserita.

## Creazione di una vista che accede ad un DB MySQL con Linked Server

Nell'esempio che verrà sviluppato qui di seguito è stato creato un database in MySQL chiamato "db\_prova\_mysql" da phpMyAdmin.

| php <mark>MyAdmin</mark> | 58 <mark>5</mark> | erver: loc  | alhost ∢           | 🗗 D  | ataba             | ise: db_p   | orova <sub>.</sub> | _mys   | ql        |     |                        |               |          |          |        |          |           |
|--------------------------|-------------------|-------------|--------------------|------|-------------------|-------------|--------------------|--------|-----------|-----|------------------------|---------------|----------|----------|--------|----------|-----------|
|                          | r 🔊 S             | truttura    | 🚜 <mark>SQL</mark> | P    | Сегса             | 唇 Qu        | ery da             | a ese  | mpio      | 静 E | sporta 🚦               | 🛱 Importa     | %Oper    | azioni   | 🍰 Priz | vilegi 🛛 | 🔀 Elimina |
|                          |                   | Tabel       | la 👻               |      |                   | Azione      |                    |        | Record    | 1   | Tipo                   | Colla         | tion     | Dimen    | sione  | In ecces | sso       |
| Database                 |                   | tab_ext     | _clienti           |      | ß                 | 2           | Ĩ                  | ×      |           | 2   | MyISAM                 | latin1_gen    | eral_ci  | ٤,       | 2 KiB  | 21       | J B       |
| db_prova_mysql (1)       |                   | 1 tabe      | ella(e)            |      |                   | Totali      |                    |        |           | 2   | MyISAM                 | latin1_ge     | neral_ci | 2,       | 2 KiB  | 2        | 9 В       |
| db_prova_mysql (1)       | <u></u>           | _ Selezi    | ona tutti /        | Dese | leziona           | a tutti / C | ontrol             | lo ado | dizionale |     | Se sel                 | lezionati:    | •        |          |        |          |           |
| ⊟ tab_ext_clienti        | <b>≥</b> ∨        | isualizza p | oer stamp          | a 📠  | Data [            | Dictionary  | (                  |        |           |     |                        |               |          |          |        |          |           |
| Questo database contien  | e una             | a tabell    | a (tab             | _ext | _clie             | enti) c     | on la              | a se   | guente    | e d | efinizio               | one.          |          |          |        |          |           |
| php <mark>MyAdmin</mark> | 59 <mark>5</mark> | erver: loo  | calhost )          | ē [  | )ataba            | ase: db_    | prova              | _mys   | sql 🕨 🏢   | Tal | oella: tab_            | _ext_client   |          |          |        |          |           |
|                          |                   | Aostra 🛛    | Struttı            | га _ | 🖧 <mark>SQ</mark> | L 🔎C        | erca               | 34     | nserisci  |     | <mark>j Esporta</mark> | <b>import</b> | a %0     | perazion | ni 🖷   | Svuota   | 🔀 Elimina |
|                          |                   | Cam         | po                 | Tipo |                   | Coll        | ation              |        | Attributi | i N | lull Pred              | lefinito E    | stra     |          | Azior  | ne       |           |

|                      |          | Campo              | Tipo              | Collation             | Attributi | Null | Predefinito | Extra |    | P              | zion | e |   |          |
|----------------------|----------|--------------------|-------------------|-----------------------|-----------|------|-------------|-------|----|----------------|------|---|---|----------|
| Database             |          | <u>cod_cliente</u> | int(11)           |                       |           | No   | None        |       | 1  | $\mathbf{X}$   | 1    | U | 1 | T        |
| db_prova_mysql (1) 📃 |          | des_note1          | varchar(50)       | latin1_general_ci     |           | No   | None        |       | Ì  | $\mathbf{X}$   | 1    | U | P | T        |
| lh nrova mysel (1)   |          | des_note2          | varchar(100)      | latin1_general_ci     |           | No   | None        |       | \$ | $ \mathbf{X} $ | 1    | U | 1 | T        |
| m_hiord_infodi (i)   |          | des_note3          | varchar(255)      | latin1_general_ci     |           | No   | None        |       | Þ. | $ \mathbf{X} $ | 1    | U | 1 | <b>T</b> |
| ∃ tab_ext_clienti    |          | des_note4          | varchar(255)      | latin1_general_ci     |           | No   | None        |       | 1  | ×              | 1    | U | 7 | T        |
|                      | <u>†</u> | Seleziona tu       | itti / Deselezioi | na tutti Se seleziona | ati: 🔳    | 1    | × 👔         | :     | 2  | <b>T</b>       |      |   |   |          |

Il campo "cod cliente" è il campo chiave identificativo della tabella.

In questa tabella sono presenti dei dati estensivi della tabella "CLIENTI" presente nel DB del CRM.

Nella mia tabella estensiva sono presenti una serie di record come da schermata seguente.

| phpMyAdmin                     | 58 <mark>S</mark>                                                                                                    | erver             | : loca | alhost 🕨 📠 Da           | ntabase: db_prova_n        | nysql 🕨 🏢 Tabella: t                 | ab_ext_clienti       |                      |                                                               |
|--------------------------------|----------------------------------------------------------------------------------------------------|-------------------|--------|-------------------------|----------------------------|--------------------------------------|----------------------|----------------------|---------------------------------------------------------------|
|                                |                                                                                                    | Aostra            | r      | Struttura 🖁             | SQL 🖉 Cerca 💿              | 🕯 Inserisci 📑 Espor                  | ta 🛅Importa 🕺        | Operazioni 🛛 🗃 Svuo  | ta 🐹 Elimina                                                  |
|                                | s de la companya de la companya de l | Visu              | alizza | zione record 0 -        | - 1 (2 Totali, La query    | ha impiegato 0.0011 se               | c)                   |                      |                                                               |
| Database<br>db_prova_mysql (1) | SELECT<br>FROM<br>LIHIT                                                                                                    | tab_ext<br>0 , 30 | _clier | vei'                    |                            |                                      |                      |                      |                                                               |
| db_prova_mysql (1)             |                                                                                                    |                   |        |                         |                            |                                      |                      | 🗖 Profiling [        | Modifica ] [ Spiega SQL ] [ Crea il codice PHP ] [ Aggiorna ] |
| ☐ tab_ext_clienti              |                                                                                                    | in mod            | dalità | Mostra :<br>orizzontale | : 30 righe a par<br>💌 e ri | tire da 0<br>peti gli headers dopo 1 | 00 celle             |                      |                                                               |
|                                | Ordin                                                                                                    | a per i           | chiave | Nessuno                 | •                          |                                      |                      |                      |                                                               |
|                                | + Op;                                                                                                    | zioni             |        |                         |                            |                                      |                      |                      |                                                               |
|                                |                                                                                                    |                   |        | cod_cliente             | des_note1                  | des_note2                            | des_note3            | des_note4            |                                                               |
|                                |                                                                                                    | 1                 | X      | 6                       | Note 1 Ugolini Piero       | Note 2 Ugolini Piero                 | Note 3 Ugolini Piero | Note 4 Ugolini Piero |                                                               |
|                                |                                                                                                    | 1                 | X      | 5                       | Note 1 Ugolini             | Note 2 Ugolini                       | Note 3 Ugolini       | Note 4 Ugolini       |                                                               |

Ora in Microsoft Management Studio nel Database del CRM (nel mio esempio si chiama "ESA") creo una vista che chiamo "VW\_MYSQL\_PROVA" che "richiama" i dati contenuti nella tabella "tab\_ext\_clienti" del DB MySQL come da immagine seguente.

| Kicrosoft SQL Server Management Studio                                       |                |                              |                                              |                                            |                                | _                 | . 🗆 × |
|------------------------------------------------------------------------------|----------------|------------------------------|----------------------------------------------|--------------------------------------------|--------------------------------|-------------------|-------|
| <u>Eile E</u> dit <u>View P</u> roject Que <u>r</u> y Designer <u>T</u> ools | <u>W</u> indow | <u>C</u> ommunity <u>H</u> e | lp                                           |                                            |                                |                   |       |
| 🗄 🏩 New Query   🕞   📸 📸 🖓   🗟   😂 🔩 🔩                                        |                | 🚯 🗉 🕼 😼                      | · 🚰 🖕                                        |                                            |                                |                   |       |
| i 🕫 🏢 🕺 🔋 🧐 🔚 🚽                                                              |                |                              | _                                            |                                            |                                |                   |       |
| Object Explorer 🗸 🗸 🗙                                                        | RJW:           | 2K35TD32MY5                  | QL_PROVA* local                              | host.ESA - SQLQuery                        | /1.sql*                        | Ŧ                 | x 🚯   |
| Connect 🕶 🛛 🕎 🔳 👕                                                            | SELECT         | cod_cliente, des             | _note1, des_note2, de<br>VSOLAPP_'SELECT * E | es_note3, des_note4<br>ROM tab_ext_diepti" | ) AS derive <sup>4</sup> tbl 1 |                   | Pro   |
| 🛨 🔝 dbo.xe_Scadenze 🔺                                                        |                | or Engletering in            | istenii) seecoi ii                           |                                            |                                |                   | per   |
| 🕀 🔝 dbo.xe_Sedi                                                              |                |                              |                                              |                                            |                                |                   | lies  |
| 🕀 🔝 dbo.xe_Sottozone                                                         |                |                              |                                              |                                            |                                |                   |       |
| 🕀 🔜 dbo.xe_TipiDocumento                                                     |                |                              |                                              |                                            |                                |                   |       |
| 🕀 🔝 dbo.xe_Titoli                                                            |                |                              |                                              |                                            |                                |                   |       |
| 🕀 🔝 dbo.xe_Trasporti                                                         |                |                              |                                              |                                            |                                |                   |       |
| 🕀 🔝 dbo.xe_Valute                                                            |                |                              |                                              |                                            |                                |                   |       |
| 🕀 📰 dbo.xe_Vettori                                                           |                |                              |                                              |                                            |                                |                   |       |
| 🕀 🔝 dbo.xe_Zone                                                              |                |                              |                                              |                                            |                                |                   |       |
| 🕀 🔝 dbo.Zone_Verifica                                                        |                |                              |                                              |                                            |                                |                   |       |
| 🕀 🔝 dbo.Zone_Verifica_Tmp                                                    |                |                              |                                              |                                            |                                |                   | _     |
|                                                                              |                | cod_cliente                  | des_note1                                    | des_note2                                  | des_note3                      | des_note4         |       |
| E Synonyms                                                                   | •              | 6                            | Note 1 Ugolini Pi                            | Note 2 Ugolini Pi                          | Note 3 Ugolini Pi              | Note 4 Ugolini Pi |       |
| 🕀 🛄 Programmability                                                          |                | 5                            | Note 1 Ligolini                              | Note 2 Haolini                             | Note 3 Ligolini                | Note 4 Ligolini   |       |
| E Service Broker                                                             |                | ·                            | Note 1 ogoinin                               | Note 2 Ogolini                             | Note o ogolini                 | Noto 4 Ogolini    |       |
|                                                                              |                |                              |                                              |                                            |                                |                   |       |
| 🗉 🕞 🔲 Security                                                               |                |                              |                                              |                                            |                                |                   |       |

Avendo creato una vista che legge questi dati, ora l'utente può collegarli con quelli presenti nel DB del CRM. Nell'esempio successivo si collega la tabella "CLIENTI" con la tabella "tab\_ext\_clienti" del DB MySQL recuperando il codice identificativo e la ragione sociale (IDCliente e Ragsoc) dalla tabella "CLIENTI" ed i campi note (des\_note1, des\_note2, des\_note3, des\_note4) dalla vista "VW\_MYSQL\_PROVA" creata precedentemente.

| RJW2K35TD32MY5QL_PROVA* localhost.ESA - SQLQuery1.sql* = X |                                                     |                  |                      |                      |                      |                      |  |  |  |  |  |  |
|------------------------------------------------------------|-----------------------------------------------------|------------------|----------------------|----------------------|----------------------|----------------------|--|--|--|--|--|--|
|                                                            | select IDCliente, Ragsoc, VW_MYSQL_PROVA.des_note1, |                  |                      |                      |                      |                      |  |  |  |  |  |  |
| •                                                          | VW_MYSQL_PROVA.des_note2, VW_MYSQL_PROVA.des_note3, |                  |                      |                      |                      |                      |  |  |  |  |  |  |
| •                                                          | VW_MYSQL_PROVA.des_note4                            |                  |                      |                      |                      |                      |  |  |  |  |  |  |
|                                                            | FROM CLI                                            | ENTI             |                      |                      |                      |                      |  |  |  |  |  |  |
|                                                            | INNER JO                                            | IN VU_MYSQL_     | PROVA ON             |                      |                      |                      |  |  |  |  |  |  |
|                                                            | VW_MYSQL                                            | _PROVA.cod_c     | :liente ⊨ CLIE       | NTI.IDCliente        |                      |                      |  |  |  |  |  |  |
|                                                            |                                                     |                  |                      |                      |                      |                      |  |  |  |  |  |  |
|                                                            |                                                     |                  |                      |                      |                      |                      |  |  |  |  |  |  |
|                                                            |                                                     |                  |                      |                      |                      |                      |  |  |  |  |  |  |
|                                                            |                                                     |                  |                      |                      |                      |                      |  |  |  |  |  |  |
|                                                            |                                                     |                  |                      |                      |                      |                      |  |  |  |  |  |  |
|                                                            |                                                     |                  |                      |                      |                      |                      |  |  |  |  |  |  |
|                                                            |                                                     |                  |                      |                      |                      |                      |  |  |  |  |  |  |
|                                                            |                                                     |                  |                      |                      |                      |                      |  |  |  |  |  |  |
|                                                            |                                                     |                  |                      |                      |                      | -                    |  |  |  |  |  |  |
| •                                                          |                                                     |                  |                      |                      |                      |                      |  |  |  |  |  |  |
|                                                            |                                                     |                  |                      |                      |                      |                      |  |  |  |  |  |  |
|                                                            |                                                     |                  |                      |                      |                      |                      |  |  |  |  |  |  |
|                                                            | IDCliente                                           | Hagsoc           | des_note1            | des_note2            | des_note3            | des_note4            |  |  |  |  |  |  |
| 1                                                          | 6                                                   | Rossi Mario      | Note 1 Ugolini Piero | Note 2 Ugolini Piero | Note 3 Ugolini Piero | Note 4 Ugolini Piero |  |  |  |  |  |  |
| 2                                                          | 5                                                   | Comune di Rimini | Note 1 Ugolini       | Note 2 Ugolini       | Note 3 Ugolini       | Note 4 Ugolini       |  |  |  |  |  |  |

#### 2. Esempio Simple # per lettura dati MySQL in scheda Sintesi CRM

In questo esempio viene aggiunta nella scheda di sintesi CRM una nuova griglia SIMPLE # che permette di visualizzare i dati letti nella tabella MySQL creata in precedenza.

Per prima cosa apro la schermata "Configurazione Sintesi CRM" da "Analisi e Reporting".

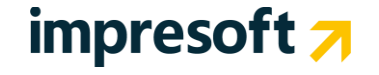

| File Azioni St         | rumenti ? |       |      |                 | Sintesi CRM               |             |          |               |        |
|------------------------|-----------|-------|------|-----------------|---------------------------|-------------|----------|---------------|--------|
|                        |           |       |      |                 |                           | Filtra:     |          |               | 96     |
| DESCRIZIONE            | TIPOLOGIA | NUOVO | APRI | GRIGLIA         | DETTAGLIO                 | UTENTE      | OBSOLETO | PRIORITA      | LOCKED |
| Situazione in Campagne | Griglia   | NO    | SI   |                 | Elenchi_DettaglioForm.asj | px EVERYONE | NO       | 1             | False  |
| Storico Venduto        | Griglia   | SI    | SI   | OrdiniForm.aspx | OrdiniForm.aspx           | EVERYONE    | NO       | 1             | False  |
| Elenco Mail            | Simple#   | NO    | NO   |                 |                           | EVERYONE    | NO       | 1             | True   |
| Attività/Contatti      | Simple#   | NO    | SI   |                 |                           | EVERYONE    | NO       | 1             | True   |
| ToDo List              | Simple#   | NO    | NO   |                 |                           | EVERYONE    | NO       | 1             | True   |
| Preventivi e/          | Simple#   | NO    | NO   |                 |                           | EVERYONE    | NO       | 90            | False  |
| Impegni e/             | Simple#   | NO    | NO   |                 |                           | EVERYONE    | NO       | 91            | False  |
| Ordini e/              | Simple#   | NO    | NO   |                 |                           | EVERYONE    | NO       | 92            | False  |
| DDT Vendita e/         | Simple#   | NO    | NO   |                 |                           | EVERYONE    | NO       | 93            | False  |
| DDT Acquisto e/        | Simple#   | NO    | NO   |                 |                           | EVERYONE    | NO       | 94            | False  |
| Fatture Vendita e/     | Simple#   | NO    | NO   |                 |                           | EVERYONE    | NO       | 95            | False  |
| Fatture Acquisto e/    | Simple#   | NO    | NO   |                 |                           | EVERYONE    | NO       | 96            | False  |
| Scadenze e/            | Simple#   | NO    | NO   |                 |                           | EVERYONE    | NO       | 97            | False  |
|                        |           |       |      |                 | •                         | 🛛 🗙 🔁 🔍 🕅 ( | 🛃 😸 (s)  | Records: 13 🔱 | \$ 🖸   |

#### Aggiungo una nuova tab con i seguenti dati.

Messaggio Conferma 3:

| Sintesi CRM                                                                          | K 4                                                                                                    | 14 di 14 🕨 🕅 🚽                                                                                 | 🛃 👍 ⊨ x2 🗙 🤊 (                                                             | 5 🛃 🍯 🤔 🤮 🖓 🖓 👌                                                                                                    |                  |          |          |   |
|--------------------------------------------------------------------------------------|----------------------------------------------------------------------------------------------------|------------------------------------------------------------------------------------------------|----------------------------------------------------------------------------|----------------------------------------------------------------------------------------------------|------------------|----------|----------|---|
| 94 Tipologia                                                                         | SimpleSharp 🔤                                                                                                    | Descrizione Dati My50                                                                          | L                                                                          |                                                                                                    |                  |          | Priorita | 1 |
|                                                                                      | в <i>г</i> <u>u</u><br>© ⇒                                                                                                    |                                                                                                | • 🌌 • Font size •                                                          | Font family  Font family Font family Font |                  |          |          |   |
|                                                                                      | Dati                                                                                                    | Estensivi cli                                                                                  | enti letti d                                                               | a Datahase M                                                                                                    | MySOI            |          |          |   |
| alorizzo lo propri                                                                   | atà dalla arialia                                                                                                    |                                                                                                | <ul> <li>FIELD2 FIELD3</li> <li>FIELD2 FIELD3</li> <li>Records:</li> </ul> | FIELD4                                                                                                    | , .              |          |          |   |
| GRIGLIA                                                                              | eta dena grigna                                                                                                    | aggiunta nen e                                                                                 | anor simple                                                                | <i>;</i> <b>#.</b>                                                                                                    |                  | 8        |          |   |
| sualizza una tabella di informazioni co<br>elle azioni utilizzare il parametro IDPrr | ontestuale (utilizzare [[nomecampo<br>mKeyTable per aprire entita' con la                                                                  | ]] - Nel caso delle azioni si puo' i<br>loro chiave principale                                 | tilizzare anche   nomecolo                                                 | nna  )                                                                                                    |                  |          |          |   |
| d: GridMySQL Numero Tipo selezione: NoSelection                                      | di righe: 10 Larghezza:                                                                                                    | Colonna Tooltip: -1                                                                            | alizza tag HTML: 🔲 Abil<br>Larghezza Tooltip:                              | ta Stampa: 🗌 Abilita Export: 🛛                                                                                                    | Abilita Ricerca: | <b>9</b> |          |   |
| Colonna colore: -1                                                                   | Codifica colori:                                                                                                    | Colonna color                                                                                  | e Sfondo: -1                                                               | Codifica colori Sfondo:                                                                                                    |                  |          |          |   |
| SQL Query<br>(usare [[nomecampo]]):                                                  | select IDCliente, Ragsoc, W<br>YW_MYSQL_PROVA.des_nol<br>FROM CLIENTI INNER JOIN V<br>YW_MYSQL_PROVA.cod_clie<br>WHERE CLIENTI.IDCliente = | /_MYSQL_PROYA.des_note<br>e4<br>#_MYSQL_PROYA ON<br>nte = CLIENTI.IDCliente<br>'[[IDCliente]]' | ,¥W_MYSQL_PRO¥A.da                                                         | :s_note2, VW_MYSQL_PROVA                                                                                                    | .des_note3,      |          |          |   |
| Larghezza Colonne:                                                                   |                                                                                                    |                                                                                                | Colonne da s                                                               | ommare:                                                                                                    |                  |          |          |   |
| Messaggio no record:                                                                 | Nessun record presente                                                                                                    |                                                                                                | Codice                                                                     | Stampa:                                                                                                    |                  |          |          |   |
| Azione 1:                                                                            |                                                                                                    |                                                                                                |                                                                            |                                                                                                    |                  |          |          |   |
| Descrizione 1:                                                                       |                                                                                                    |                                                                                                |                                                                            |                                                                                                    |                  |          |          |   |
| Messaggio Conferma 1:                                                                |                                                                                                    |                                                                                                |                                                                            |                                                                                                    |                  |          |          |   |
| Azione 2:                                                                            |                                                                                                    |                                                                                                |                                                                            |                                                                                                    |                  |          |          |   |
| Descrizione 2:                                                                       |                                                                                                    |                                                                                                |                                                                            |                                                                                                    |                  |          |          |   |
| Messaggio Conferma 2:                                                                |                                                                                                    |                                                                                                |                                                                            |                                                                                                    |                  |          |          |   |
| Azione 3:                                                                            |                                                                                                    |                                                                                                |                                                                            |                                                                                                    |                  |          |          |   |
| Descrizione 3:                                                                       |                                                                                                    | ***************************************                                                        |                                                                            | ~~~~~                                                                                                    |                  |          |          |   |

Inserisco nel campo "SQL Query" la query che mi permette di visualizzare i dati contenuti nella tabella MySQL contestualizzandoli al cliente selezionato (vedi parametro **[[IDCliente]]**).

OK Annulla

Dopo aver salvato la precedente configurazione, se entro nella scheda "Sintesi CRM" (dopo aver selezionato un cliente) e clicco nel tab "DATI MYSQL" ho la seguente rappresentazione.

## impresoft 7

| Scheda Cliente 🛛 🕫 🖉 🖾 🐨 🖉 🖉 🖉 🖉 🖉 🖉 🖉 🖉 🖓 🔅                                        |                                                                |                                                                 |                      |                     |                  |                |                        |                     |  |  |  |  |
|-------------------------------------------------------------------------------------|----------------------------------------------------------------|-----------------------------------------------------------------|----------------------|---------------------|------------------|----------------|------------------------|---------------------|--|--|--|--|
| Functional Aggunative Sintesa CRM Cerca Esporta v Card                              |                                                                |                                                                 |                      |                     |                  |                |                        |                     |  |  |  |  |
| ID 5                                                                                | Codice <b>000</b>                                              | Codice 000007 Rag Soc / Nome Comune di Rimini Provenienza Stato |                      |                     |                  |                |                        |                     |  |  |  |  |
| DATICLIENTE INDIRIZZI PRIVACY ALTRIDATI CONTATTI STORICO CONDIZIONI CARATTERISTICHE |                                                                |                                                                 |                      |                     |                  |                |                        |                     |  |  |  |  |
|                                                                                     |                                                                |                                                                 |                      |                     |                  |                |                        |                     |  |  |  |  |
| Indirizzo                                                                           | Via Giuseppe                                                   | Verdi                                                           |                      | J Num.              |                  |                | Localizzazione Cliente | Ricalcola posizione |  |  |  |  |
| CAP                                                                                 | 47900                                                          | <ul> <li>Sintesi CRM</li> </ul>                                 |                      |                     |                  |                |                        |                     |  |  |  |  |
| Frazione                                                                            |                                                                | DATI MYSQL                                                      | PREVENTIVI E/        | IMPEGNI E/          | ORDINI E/        | DDT VENDITA E/ |                        | ▲ <u>izione</u>     |  |  |  |  |
| Partita IVA                                                                         |                                                                | DDT ACQUISTO E/                                                 | FATTURE VENDITA E/   | FATTURE ACQUISTO E/ | SCADENZE E/      |                |                        |                     |  |  |  |  |
|                                                                                     |                                                                | SITUAZIONE IN CAMP                                              | AGNE STORICO VENDUTO | ELENCO MAIL         | ATTIVITÀ/CONTATT | I TODO LIST    |                        |                     |  |  |  |  |
| Ref.<br>Cognome                                                                     | Ref.<br>Cognome Dati Estensivi clienti letti da Database MySQL |                                                                 |                      |                     |                  |                |                        |                     |  |  |  |  |
|                                                                                     |                                                                |                                                                 |                      |                     |                  | Filtra:        |                        | 1                   |  |  |  |  |
| Telefono                                                                            | 0541/1231556                                                   | IDCLIENTE                                                       | RAGSOC               | DES_NOTE1           | DES_NOTE2        | DES_NOTE3      | DES_NOTE4              |                     |  |  |  |  |
|                                                                                     |                                                                | 5                                                               | Comune di Rimini     | Note 1 Ugolini 1    | Note 2 Ugolini   | Note 3 Ugolini | Note 4 Ugolini         |                     |  |  |  |  |
| Fax (                                                                               | 0541/1231455                                                   |                                                                 |                      |                     |                  |                | 🥪 (5) Records: 1 😈 🤇   |                     |  |  |  |  |
| Da verificare                                                                       | Moroso                                                         |                                                                 |                      |                     |                  |                |                        |                     |  |  |  |  |